# ARMATURA

PC Login Software PALMIN Manual

Version. SubInstall\_LpBM\_v232

Software download

Software 설치

사용자 서버 등록

사용자 장정맥 등록

Windows login 계정 확인

Login 방법

Login 방법(OTP 및 관리자 인증)

관리자 인증번호 생성 및 확인

7 관리자 인증번호 생성 및 확인하기

) OTP 및 관리자 인증으로 로그인하기

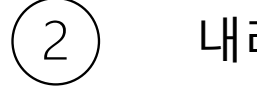

6

내려 받은 소프트웨어 설치하기

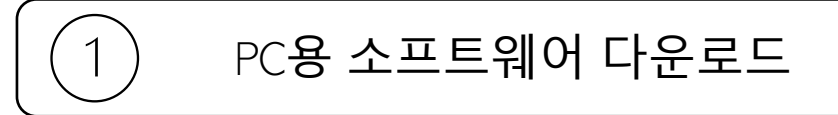

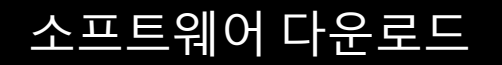

## 소프트웨어 설치

#### 다운로드 받은 소프트웨어를 PC에 설치합니다.

 Microsoft Defender가 on 되어 있는 경우는 오른쪽과 같은 화면이 뜹니다. 이 경우, "추가정보<sup>(1)</sup>"를 선택 후, "실행<sup>(2)</sup>" 클릭.

| X Windows의 PC 보호                                                                                           | Windows의 PC 보호                                                                                                    |
|----------------------------------------------------------------------------------------------------|----------------------------------------------------------------------------------------------------|
| Microsoft Defender SmartScreen에서 인식할 수 없는 앱의 시작을 차단했습<br>니다. 이 앱을 실행하면 PC가 위험에 노출될 수 있습니다.<br><u>추가 정보</u> | Microsoft Defender SmartScreen에서 인식할 수 없는 앱의 시작을 차단했습<br>니다. 이 앱을 실행하면 PC가 위험에 노출될 수 있습니다.<br>앱: SubInstall_LpBM_v232.exe<br>게시자: 앞 수 없는 게시자 |
| 실행 만 함                                                                                                    | 2<br>실행<br>실행만 함                                                                                                    |

1. www.leadingpoint.co.kr/armatura-download 에서 SubInstall\_LpBM\_v232.zip 내려받기

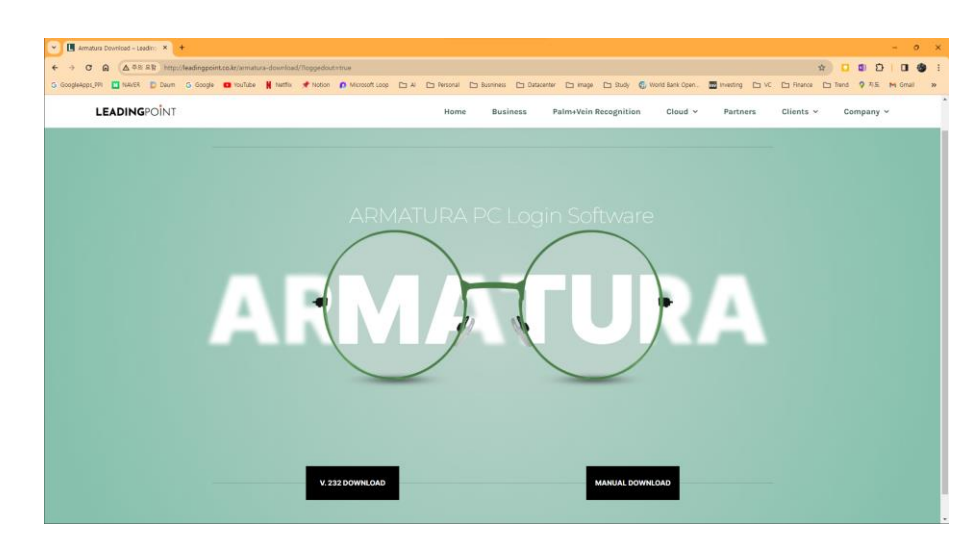

2. 압축 해제 후 SubInstall\_LpBM\_v232.exe 클릭

### 소프트웨어 설치

#### 2. 설치 시작

#### "다음<sup>(1)</sup>" 클릭 후, "설치 시작<sup>(2)</sup> "

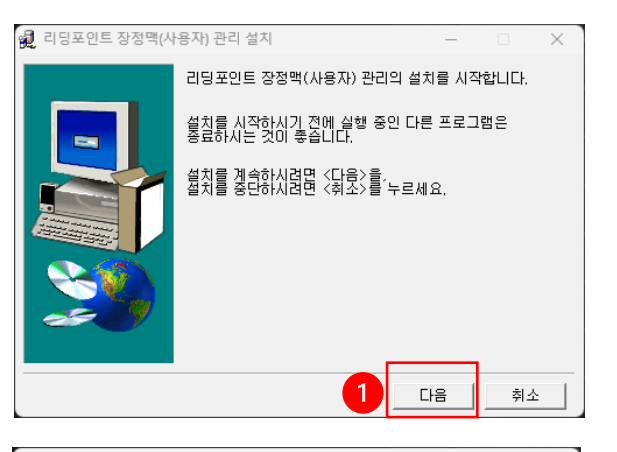

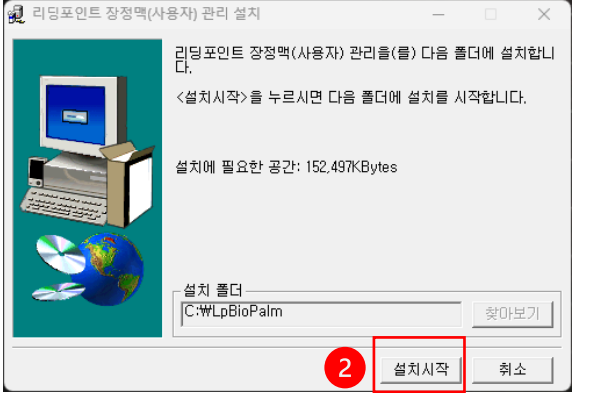

#### 3. Device Driver 설치 (4번 후 자동 설치)

#### "Install<sup>(3)</sup>" 클릭 후, "Finish<sup>(4)</sup> "

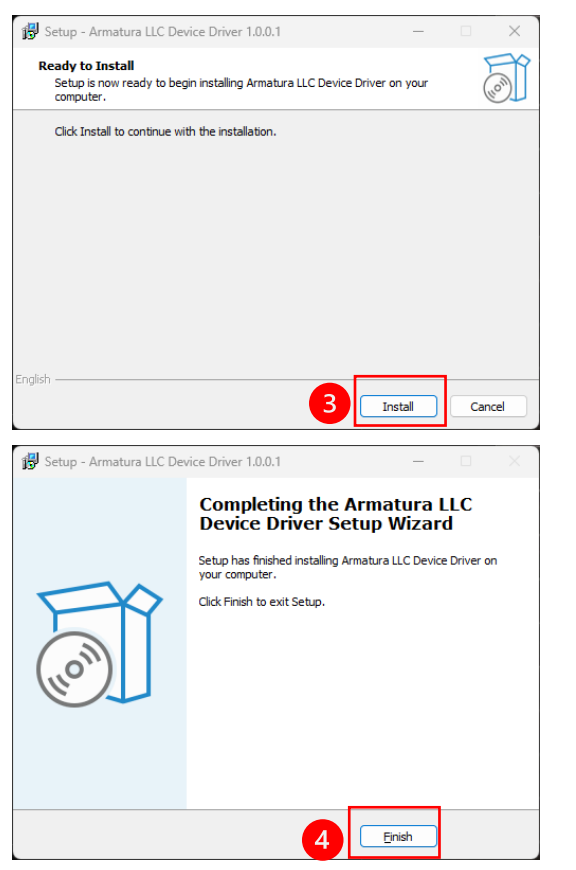

#### 4. Microsoft Visual C++ 설치 (복구)

"복구⑴" 클릭 후 (Visual C++가 설치되어 있지 않은 경우는

#### "설치"), "다시시작<sup>(2)</sup> "

| 📸 Micro | soft Visual C++ 2015-2022 Redistributable (x64) - 1 — 🗌 🗙             |
|---------|-----------------------------------------------------------------------|
| ×       | Microsoft Visual C++ 2015-2022<br>Redistributable (x64) - 14.38.33130 |
| 설치      | 수정                                                                    |
|         |                                                                       |
|         |                                                                       |
|         |                                                                       |
|         | 옥구(R) 세거(U) 달기(C)                                                     |
| del ser |                                                                       |
| Micros  | ort Visual C++ 2013-2022 Redistributable (xo4) - 1 — 🗌 🗙              |
| X       | Microsoft Visual C++ 2015-2022                                        |
|         | Redistributable (x64) - 14.38.33130                                   |
| 설지      | 완료                                                                    |
|         |                                                                       |
|         |                                                                       |
|         | 소프트웨어를 사용하려면 먼저 컴퓨터를 다시 시작해야 한니다.                                     |

 Microsoft PC Manager가 설치되어 있는 경우 오른쪽과 같은 "클래스가 등록되지 않았습니다. " 라는 메시지가 뜰 수 있습니다. "확인<sup>(3)</sup>"을 눌러서 진행하시면 됩니다.

2 다시 시작(R) 닫기(C)

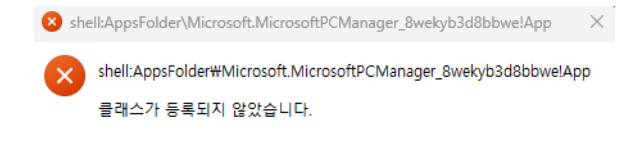

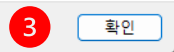

## 사용자 서버 등록

사용자의 장정맥을 PC에 등록하기 전에 모니터링/관리 서버에 사용자를 등록하는 과정입니다.

1. <u>http://cloud.leadingpoint.co.kr:58080/login/login.jsp</u> 에 접속 후

로그인(1)

ID: admin

PW: admin1234

| - → C A ▲ 주의 요집 http://cloud.lead<br>GoogleApps_PR I NAVCR D Daum G Google | ngpoint.co.kr:50010/login/login.jsp<br>VouNube 🕌 Netflix 📌 Notion 🌔 Microsoft Loop 🗅 Al C | 🗅 Personal 🕒 Busniness 🕒 Datacenter 🕒 Image 🗀 Study 🚭 World Bank Open. | Gy | 수 대 이 가 이 대 종<br>다 Trend 약 자도 M Gmail |
|----------------------------------------------------------------------------|-------------------------------------------------------------------------------------------|------------------------------------------------------------------------|----|---------------------------------------|
|                                                                            |                                                                                           |                                                                        |    |                                       |
|                                                                            | 장정맥 인식 시스템                                                                                | -                                                                      |    |                                       |
|                                                                            | Sample Program explanation                                                                | ~                                                                      |    |                                       |
|                                                                            | User     Control                                                                          | 로그인                                                                    |    |                                       |
|                                                                            | Monitoring                                                                                |                                                                        |    |                                       |
|                                                                            |                                                                                           | USERNIO                                                                |    |                                       |
|                                                                            |                                                                                           | 1 admin                                                                |    |                                       |
|                                                                            |                                                                                           | PASSWORD                                                               |    |                                       |
|                                                                            |                                                                                           | ۰۰۰۰۰۰ م                                                               |    |                                       |
|                                                                            | A                                                                                         | 💽 माप्यक्षमा                                                           |    |                                       |
|                                                                            |                                                                                           |                                                                        | 1  |                                       |
|                                                                            |                                                                                           | ğ12                                                                    |    |                                       |
|                                                                            | 9                                                                                         | 설치파안 다운로드                                                              |    |                                       |
|                                                                            |                                                                                           |                                                                        |    |                                       |
|                                                                            |                                                                                           |                                                                        |    |                                       |
|                                                                            |                                                                                           |                                                                        |    |                                       |
|                                                                            |                                                                                           |                                                                        |    |                                       |

#### 2. "사용자 등록(1)" 을 눌러 등록 페이지로 이동

| <del>ک</del> کی ج | গ্ৰন্থ চাল    | ×           | +                   |                            |                             |                          |                            |                           |                               | - 0 ×                |
|-------------------|---------------|-------------|---------------------|----------------------------|-----------------------------|--------------------------|----------------------------|---------------------------|-------------------------------|----------------------|
| ← →               | ୯ ଲ           | 소주의 유럽 ht   | ttp://cloud.leading | gpoint.co.kr:58080/UserLis | tAction.us                  |                          |                            |                           | #                             | 🖸 🔹 🖸 I 🗃 🌒 E        |
| G GoogleAp        | pps_PPI       | NAVER D Dau | um 🧿 Google         | 🖸 YouTube 🛛 🛔 Netflix      | 📌 Notion 🛛 D Microsoft Loop | Ca Al Ca Personal Ca Bus | iness 🗅 Datacenter 🗅 image | 🖿 Study 👩 World Bank Open | Investing Co VC Co Finance Co | Thend 💡 지도 M Gmail 🐲 |
| 🏷 🛛               | · 정맥 연        | 인식          |                     |                            |                             |                          |                            |                           |                               | * 2                  |
| (9 Ho<br>- 읐, 사)  | me<br>용자      |             | 모든                  | 사용자                        |                             |                          |                            |                           |                               |                      |
|                   | 191152        |             |                     |                            |                             |                          | § Search                   |                           |                               |                      |
| - Q 24            | 사용사 동작<br>니티링 | _           | ID =                | 아름 =                       | 유대폰변호 +                     | 사용자상태 =                  | 사용자등급 =                    | 시작원 =                     | 종료일 =                         | ACTION               |
| • 🖸 SM            | es            |             | 1                   | 관리자                        | 010-0000-0000               | 동록대기                     | 관리자                        | 2020-01-01                | 2030-12-31                    | -                    |
|                   |               |             | 111                 | 이경환                        | 010-9016-7468               | 54                       | 관리자                        | 2020-01-01                | 2030-12-31                    | -                    |
|                   |               |             | 222                 | 김선녀                        | 010-1004-1004               | 5 <b>4</b>               | 관리자                        | 2020-01-01                | 2030-12-31                    | -                    |
|                   |               |             | 2001                | 테스트                        | 010-1234-9876               | 등록대기                     | 일반사용자                      | 2020-01-01                | 2030-12-31                    | -                    |
|                   |               |             | 2002                | 부산문                        | 010-9876-4567               | 등록대기                     | 일반사용자                      | 2020-01-01                | 2030-12-31                    | -                    |
|                   |               |             | 2005                | 김이름                        | 010-3333-0000               | 동록대기                     | 열반사용자                      | 2020-01-01                | 2030-12-31                    | -                    |
|                   |               |             | 2006                | 통질자                        | 010-9016-7465               | 등록대기                     | 열반사용자                      | 2020-01-01                | 2030-12-31                    | -                    |
|                   |               |             | 2007                | 한풍우                        | 010-3447-0345               | 84                       | 열반사용자                      | 2000-12-14                | 2030-12-31                    | -                    |
|                   |               |             |                     |                            |                             |                          | < 💶 >                      |                           |                               |                      |
|                   |               |             |                     |                            |                             |                          | _                          |                           |                               |                      |
|                   |               |             |                     |                            |                             |                          |                            |                           |                               |                      |
|                   |               |             |                     |                            |                             |                          |                            |                           |                               |                      |
|                   |               |             |                     |                            |                             |                          |                            |                           |                               |                      |
|                   |               |             |                     |                            |                             |                          |                            |                           |                               |                      |
|                   |               |             |                     |                            |                             |                          |                            |                           |                               |                      |
| ← Collap          | psed View     |             | 장정맥 관리              | 2023 © LeadingPoin         | it Inc.                     |                          |                            |                           |                               | v1.2.0               |

#### 3. 사용자 기본정보 (이름, E-MAIL, 핸드폰번호) 입력 후 "등록<sup>(2)</sup>" 클릭

\* ID는 서버에서 자동으로 입력됩니다.

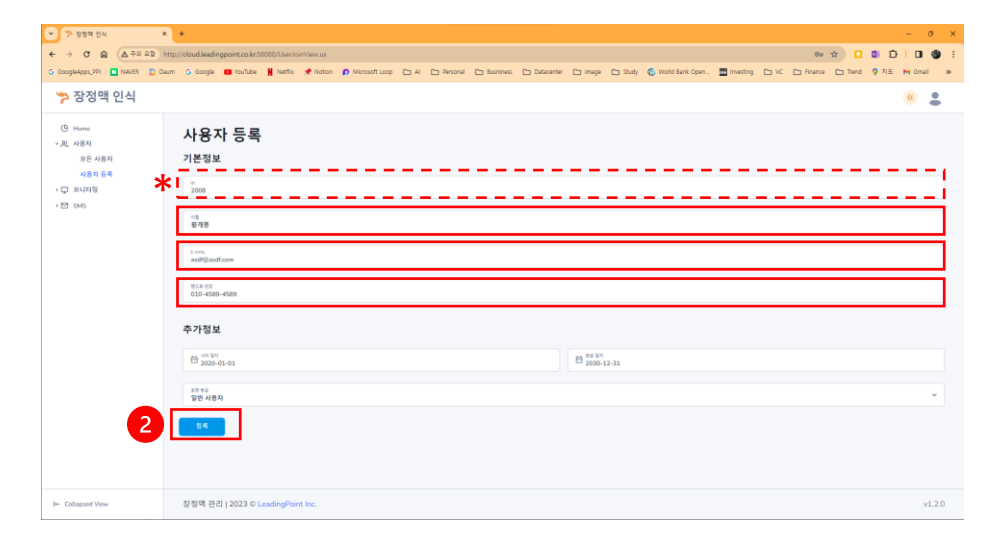

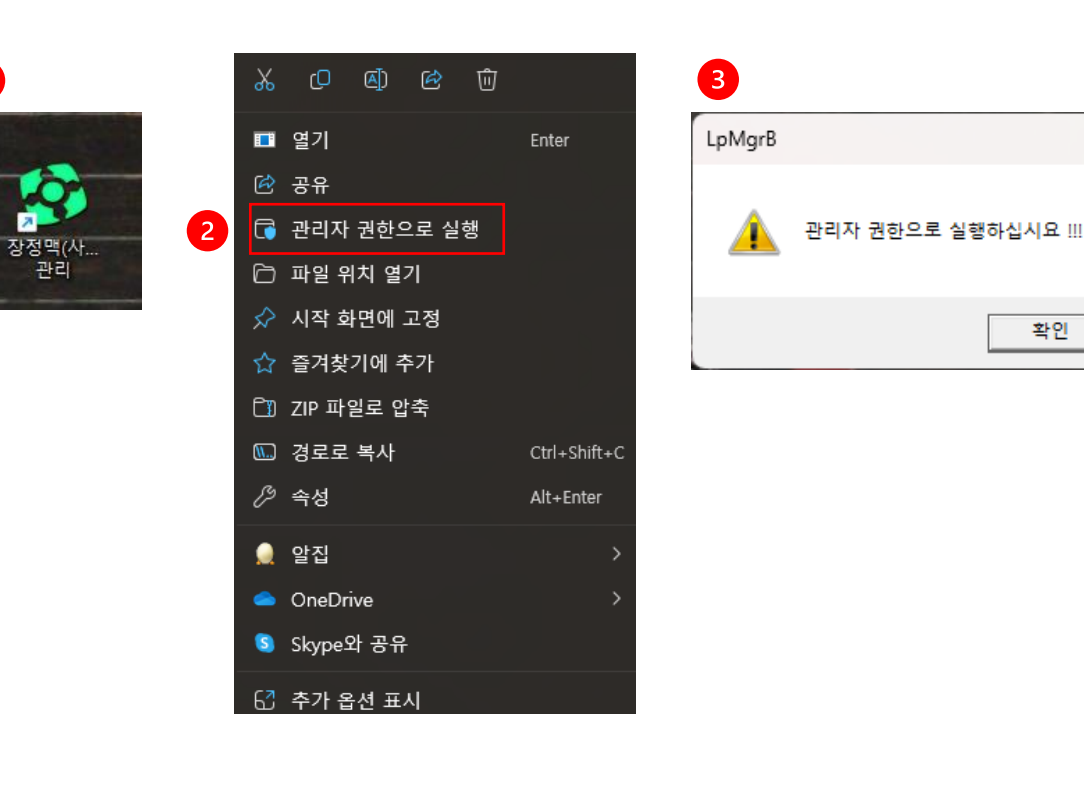

"관리자 권한으로 실행 "을 하지 않고 단순 실행하는 경우 (3)과 같은 창이 뜹니다.

권한으로 실행(2)"

ò

관리

1. 소프트웨어 설치 후, PC의 바탕화면에 생성된 "장정맥(사용자)관리<sup>(1)</sup>" 를 "관리자

😚 사용자(장정맥) 관리 ARMATURA 1 장정맥 사용자 관리 장정맥 인증 확인 종 료

×

확인

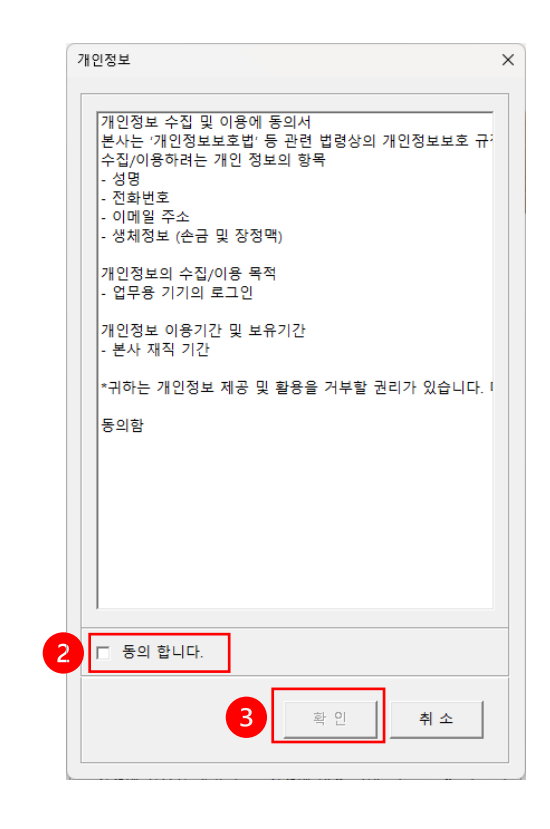

3. "개인정보" 창에서 하단 "동의합니다<sup>(2)</sup>" 체크 후 "확인<sup>(3)</sup> "

뜹니다. 이 화면의 하단 "장정맥 사용자 관리(1)"를 클릭합니다.

2. "장정맥(사용자)관리" 를 "관리자 권한으로 실행" 하면 오른쪽 (1)과 같은 화면이

장정맥 등록 (PC)

장정맥 관리 프로그램을 실행합니다.

| 정맥 사용자(개인정보) 관리  | 1                                          |                                                             |                                           |                       |
|------------------|--------------------------------------------|-------------------------------------------------------------|-------------------------------------------|-----------------------|
| 장정맥ID 사용자명 휴대폰번호 | 등록 삭제                                      | 저 장 취 소                                                     | 자동 로그온 적용 지                               | 남동 로그온 해제 닫 기         |
|                  | 장정맥 ID :                                   | 사용자명 :                                                      |                                           | 휴대폰 :                 |
|                  | PC 계정 :                                    |                                                             |                                           | 설명 더보기                |
| 0                | 로컬 계정 또는 머<br>Microsoft 계정인<br>현재, 사용(등록)하 | 일ID (Microsoft 계정) 중<br>경우 메일ID 로 사용하여이<br>다고 있는 로그온 방식을 확인 | 에서 지정함.<br>타함. (사용자명 불가 )<br>인하고 선택하여야 함. |                       |
| 사용자 정보 검색        | 도그온 방식은 "^<br>정보                           | 쏙->열징->게징->사용사진                                             | 3보* 에서 확인 가능함.<br>4                       | ×                     |
| 3                | ( गाप ठ-म्स् ट ट                           | 대폰                                                          | 검색 / 조회                                   | 장정맥 등록                |
|                  |                                            |                                                             |                                           |                       |
|                  | 1. 사용중인 PC계정 및 PC암호                        | 가 일치하지 않으면 로그온                                              | 할 수 없습니다. 확인 후<br>리디어유 때 파동 리그            | 진행하십시오.               |
|                  | 3. 사용중인 로그온 방식을 변경                         | 구성값이 글랑이 성장식으로<br>영하면 로그온 할 수 없습니다                          | 포 되었을 때, 사용 포크<br>라. (자동 로그온 해제 필         | 은 동작을 제공약입지로.<br>[요.) |
|                  | 사용자 ID :                                   | 사용자명 :                                                      |                                           | 휴대폰 :                 |
|                  | 전화번호 :                                     | 이메일 :                                                       |                                           |                       |
|                  | 사용기간 :                                     | 부터                                                          | 까지                                        |                       |

클릭해서 서버에 저장된 정보를 가져옵니다.

5. 앞서 서버에 등록한 사용자명과 휴대폰 번호<sup>(3)를</sup> 입력하고 "검색/조회<sup>(4)</sup>"을

뜹니다.

4. 사용자 등록을 위해 상단의 "등록<sup>(1)</sup>"를 클릭하면 "사용자 정보 검색 정보<sup>(2)</sup> " 창이

모니터링/관리 서버에 등록된 사용자 정보를 가져오고 PC login을 위한 ID/PW를 등록하는 과정입니다.

## 장정맥 등록 (PC)

6. 서버에서 불러온 사용자 정보<sup>(1)를</sup> 확인 한 후, PC 계정과 암호<sup>(2)</sup>를 입력합니다.

#### 주의! PC 계정과 암호를 확인 후 정확하게 입력해야 합니다. 정확하지 않은 경우 PC에 login을 할 수 없게 될 수도 있습니다! 다음 페이지의 계정 확인 방법을 꼭 참조하세요.

 Windows의 login은 보안이 가장 우선시 되는 기능입니다. 따라서 보안에 사용되는 ID/PW가 잘못 입력되는 경우에는 login이 원칙적으로 불가능하게 되어 있습니다. 장정맥을 등록하기 전에 현재 사용하고 있는 login 방식 (local 계정 로그인/Microsoft 계정 로그인/Active directory 로그인 등)을 확인하고 그에 맞는 ID/PW를 입력해야 합니다.

#### 장정맥 사용자(개인정보) 관리 장정맥ID 사용자명 휴대폰번호 등 록 삭 제 저 장 취소 자동 로그온 적용 전동 로그온 해제 휴대폰: 010-3447-0345 장정맥 ID : 2008 사용자명 : 김개똥 PC 계정 : BioPC 설명 더보기 로컬 계정 또는 메일ID ( Microsoft 계정 ) 중에서 지정할 Microsoft 계정인 경우 메일ID 로 사용하여야 함. 현재, 사용(등록)하고 있는 로그온 방식을 확인하고 선택하여이 로그온 방식은 "시작->설정->계정->사용자정보" 에서 확인 가능함 PC 암호 : 🎽 2 암호확인 : \* 🗖 자동 로그온 적용 사용중인 암호 확인하고 지정하여야 함. 장정맥 등록 ( PIN 정보와는 별도로 구분하여 확인 ) 1. 사용중인 PC계정 및 PC암호가 일치하지 않으면 로그온할 수 없습니다. 확인 후 진행하십시오 2. 로그온 시, PC계정과 암호를 수정없이 실행이 정상적으로 되었을 받신을 사용하십시오 3. 사용중인 로그온 방식을 변경하면 로그온 할 수 없습니다. (자동 로그온 해제 필요 사용자 ID: 2008 사용자명 : 김개똥 휴대폰: 010-3447-0345 전화번호: 031-000-0000 이메일 : asdf@asdf.com 사용기간: 2020-01-01 00:00:00 부터 2030-12-31 00:00:00 까지

## Windows login 계정 확인

로그인 오류를 방지하기 위하여 반드시 사전에 확인하시기 바랍니다.

1. 설정 → 2. 계정 → 3. 사용자 정보 → 4. 계정 설정에서 login 방법 확인 (Microsoft 계정/로컬 로그인) → 5. 해당 login 방법의 ID/PW 확인

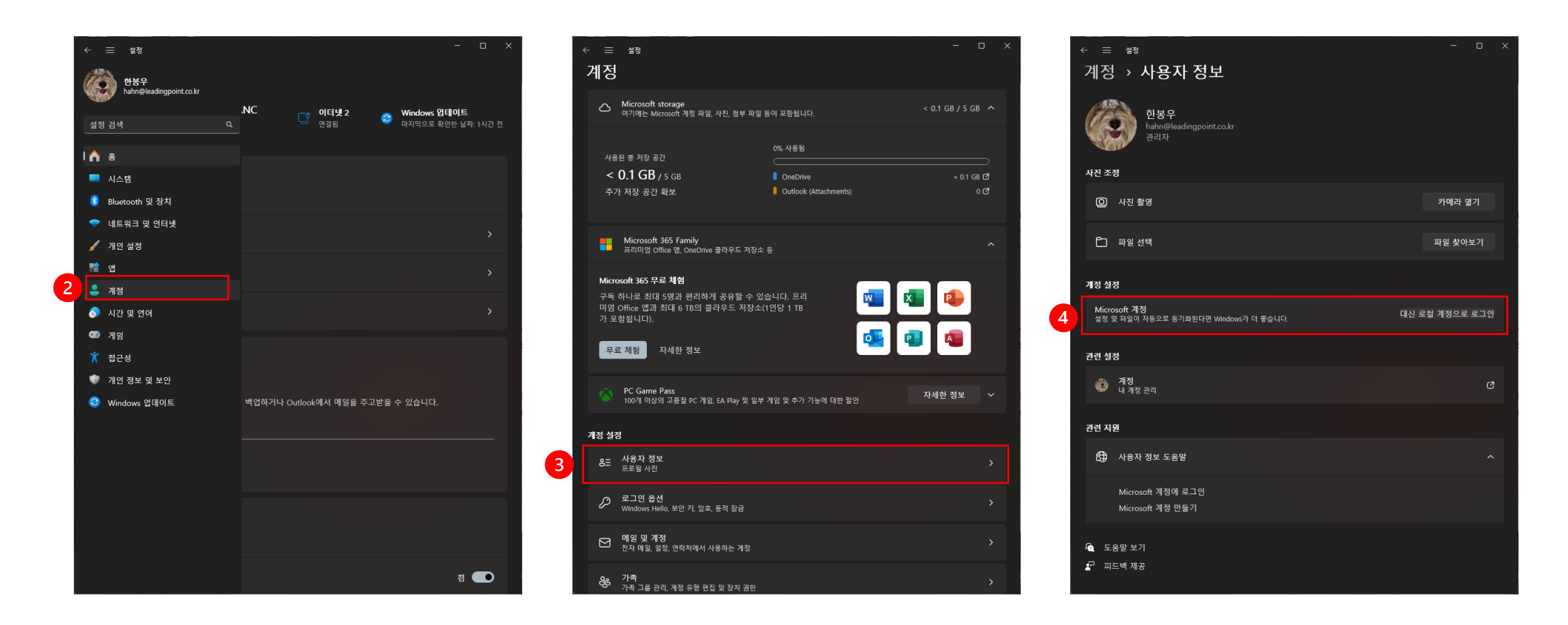

## 장정맥 등록 (PC)

- 7. Armatura AMT-PVR-10을 PC에 연결하고 PC
   login을 위한 ID/PW를 확인, 입력 후 "장정맥
   등록"<sup>(1)</sup> 버튼을 클릭하면 (2)와 같은 화면이
   나타납니다. 기기에서 5 ~ 60cm 거리에
   손바닥을 위치하여 장정맥 정보를
   등록합니다.
- 8. 장정맥 스캔에 성공한 후 "확인/적용" 버튼을
   누른 후 "저장"<sup>(3)</sup> 합니다.

| 장정맥 사용자(개인정보) 관리 | 3                                                                                                    | ×         |
|------------------|----------------------------------------------------------------------------------------------------|-----------|
| 장정맥ID 사용자명 휴대폰번호 | 등록 삭제 저장 취소 자동 로그온 적용 자동 로그온 혜제                                                                                                    | 닫 기       |
|                  | 장정맥 ID : 2008 사용자명 : 김개똥 휴대폰 : 010                                                                                                    | 3447-0345 |
|                  | PC 계정 : BioPC 설명 더                                                                                                    | 보기        |
|                  | 로컬 계정 또는 메일ID ( Microsoft 계정 ) 중에서 지정함.                                                                                                    |           |
|                  | Microsoft 계성인 경우 메일ID 도 사용하여야 함. (사용사영 물가)<br>현재 사용(등록)하고 있는 로그은 방식을 확인하고 선택하여야 함                                                                                           |           |
|                  | 로그은 방식은 "시작->설정->계정->사용자정보" 에서 확인 가능함.                                                                                                    |           |
|                  | PC 암호 : ****                                                                                                    |           |
|                  | <b>압후화의 · ™™ </b>                                                                                                    | 1         |
|                  |                                                                                                    |           |
|                  | (PIN 정보와는 별도로 구분하여 확인)                                                                                                    | /성백 등독    |
|                  | 1. 사용중인 PC계정 및 PC암호가 일지하지 않으면 로그온할 수 없습니다. 확인 후 진행하십시오.<br>2. 로그온 시, PC개정과 암호를 수정없이 실행이 정상적으로 되었을 때, 자동 로그온 방식을 사용하십<br>3. 사용중인 로그온 방식을 변경하면 로그온 할 수 없습니다. ( 자동 로그온 해제 필요 ) | 시오.       |
|                  | 사용자 ID: 2008 사용자명: 김개똥 휴대폰: 010                                                                                                    | 3447-0345 |
|                  | 전화번호 : 031-000-0000 이메일 : asdf@asdf.com                                                                                                    |           |
|                  | 사용기간: 2020-01-01 00:00:00 부터 2030-12-31 00:00:00 까지                                                                                                    |           |

2

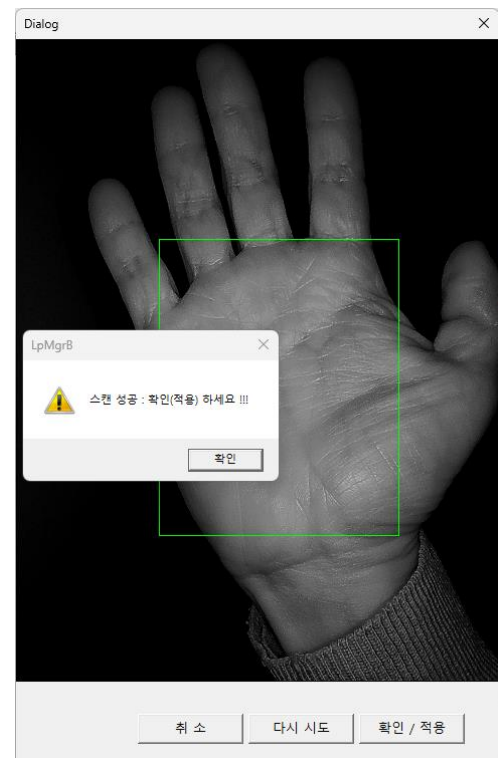

## 장정맥 등록 (PC)

#### 9. 자동 로그온 적용

자동 로그온<sup>(1)</sup>은 장정맥 인증을 이용하여 PC에 login 할때, 장정맥인 인증되는 순간 자동으로 PC에 login 되는 기능입니다.

주의! 잘못된 ID/PW를 입력한 후 "자동 로그온 적용 " 을 활성화하게 되면 PC login 시 PW를 입력하는 단계가 생략되어 login 할 수 없게 됩니다. 반드시 ID/PW를 확인하고 "자동 로그온 적용 " 을 켜 주세요.

| 장정맥 사용자(개인정보) 관리                           | 1                                                                                                    | >   |
|--------------------------------------------|----------------------------------------------------------------------------------------------------|-----|
| 장정맥ID 사용자명 휴대폰번호<br>2009 이개똥 010-3447-0345 | 등록         삭제         저장         취소         자동 로그온 적용         자동 로그은 해제         닫                                                        | 7   |
|                                            | 장경맥 ID: 2009 사용자명: 이개등 휴대폰: 010-3447-034                                                                                                 | 5   |
|                                            | PC 계정 : BioPC 설명 대보기                                                                                                    |     |
|                                            | 로컬 계정 또는 메일ID ( Microsoft 계정 ) 중에서 지정함.                                                                                                  |     |
|                                            | LpMgrB ×                                                                                                    |     |
|                                            | PC계정과 암호를 수정없이<br>로그온을 정상적으로 실행하셨습니까?                                                                                                    |     |
|                                            | (사동 로그온 석용)<br>                                                                                                    | 717 |
|                                            | 1. 시 환인 취소 전행하십시오.                                                                                                    |     |
|                                            | <ol> <li>도그온 시, IC/4 장과 업요를 구성했던 슬픔이 성성적으도 치꼬금 때, 사용 도그온 행적을 사용하십시오.</li> <li>사용증인 로그은 방식을 변경하면 로그은 할 수 없습니다. (자동 로그은 해제 필요 )</li> </ol> |     |
|                                            | 사용자 ID : 사용자명 : 휴대폰 :                                                                                                    |     |
|                                            | 전화번호: 이메일:                                                                                                    |     |
|                                            | 사용기간: 부터 까지                                                                                                    |     |

10. 적용 완료.

저장 후 창을 닫으면 (1)과 같은 창이 뜹니다. 확인을 눌러 창을 닫은 후 바탕화면에 생성된 "장정맥 로그온 등록"<sup>(2)</sup>를 눌러 등록을 완료 해 주세요. 장정맥을 이용한 login 준비가 마쳐집니다.

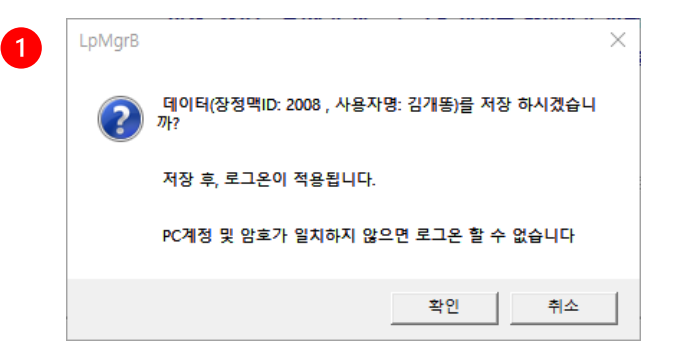

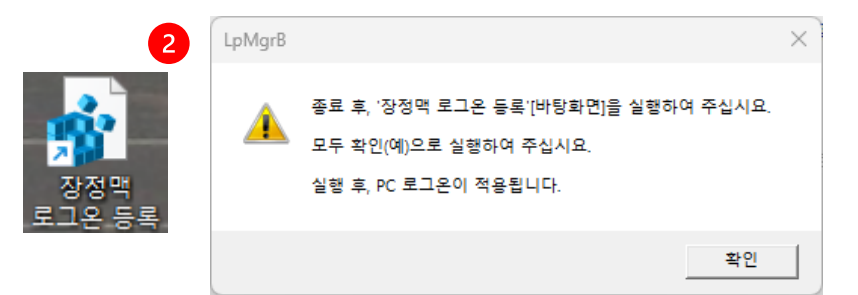

## 로그인 (장정맥 인증)

장정맥 등록을 완료한 후, 다시 로그인을 하게 되면 로그인 화면이 아래와 같이 변경됩니다. 로그인 옵션으로 "장정맥 인증", "OTP 인증" 그리고 "관리자 인증 " 의 세가지<sup>(1)를</sup> 선택할 수 있습니다. "장정맥 인증 " 이 기본으로 우선 보여집니다.

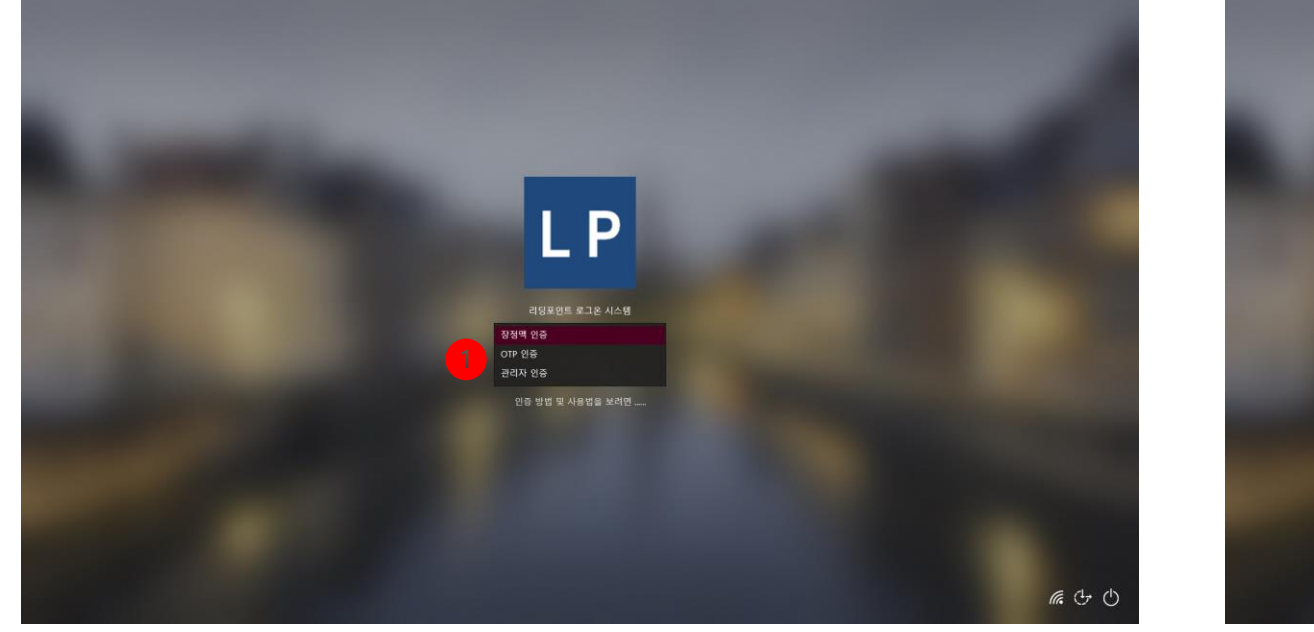

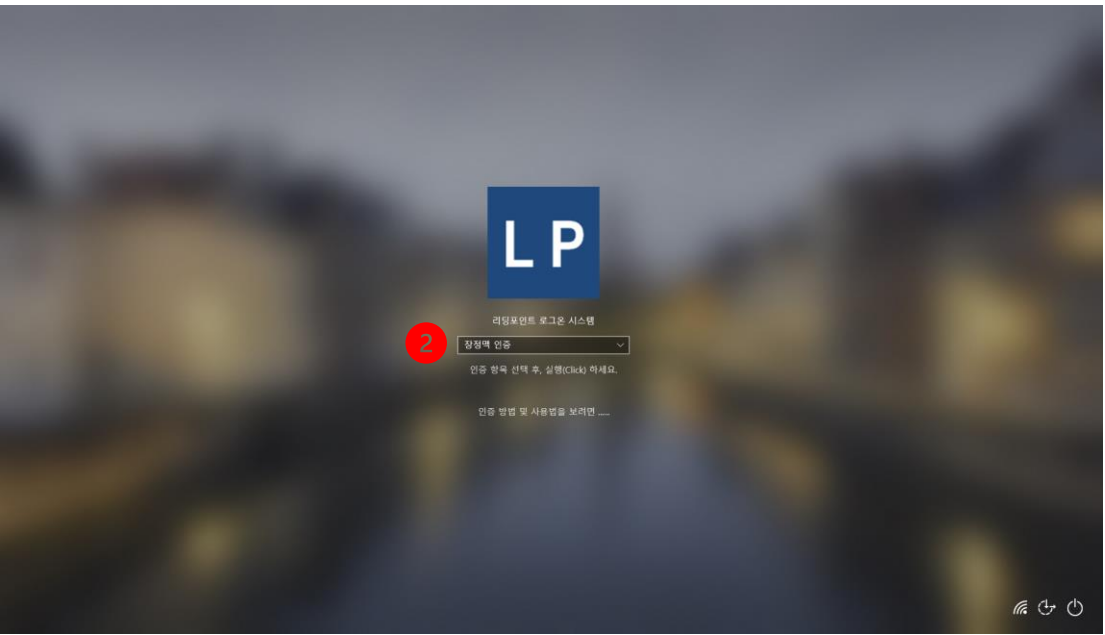

## 로그인 (장정맥 인증)

"장정맥 인증 " 이 보이는 창에서 "인증 방식 선택 후, 실행(click) 하세요"<sup>(1)</sup>를 누르면 장정맥 인증창<sup>(2)</sup>이 뜹니다. "자동 로그온 적용 " 이 선택된 경우에는 (3)번 창이 보여지지 않고 로그인 됩니다. "자동 로그온 적용 " 이 선택되지 않은 경우에는 Enter 키를 누르거나 (4)번을 클릭해서 로그인 합니다. 장정맥 등록시 PW 입력에 오류가 있었을 때에는 (3)창에서 정확한 PW를 입력해서 로그인 할 수 있습니다.

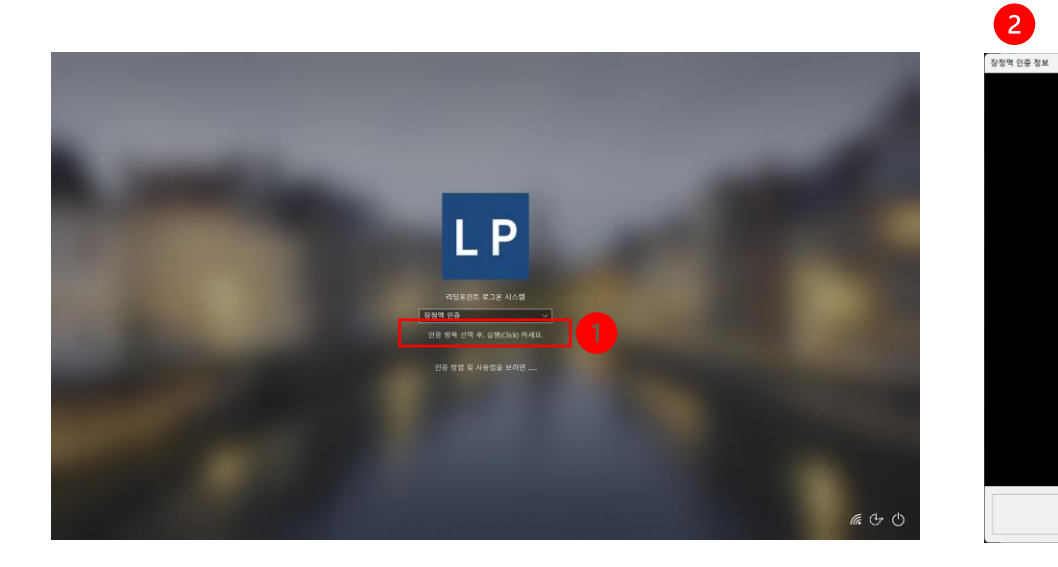

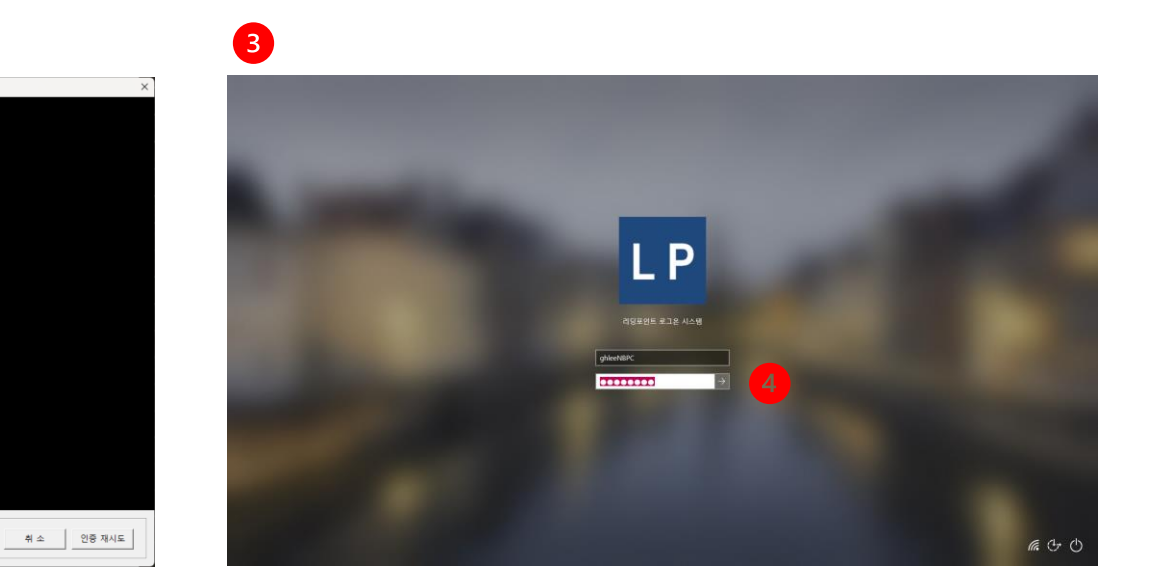

로그인 (OTP 및 관리자 인증)

장정맥 인식 기기에 오류가 있는 경우 "OTP 인증 " 이나 "관리자 인증<sup>(2)</sup> " 을 선택<sup>(1)</sup>해서 로그인 할 수 있습니다. OTP인증은 선택 후, 전화번호를 확인하고 "인증 요청 " 후 등록된 전화로 전송된 번호를 입력후 "인증 확인 " 을 누르면 인증됩니다. 관리자 인증은 선택 후, 관리자에게 연락해서 해당 사용자의 계정에 생성된 인증번호를 입력하면 인증됩니다.

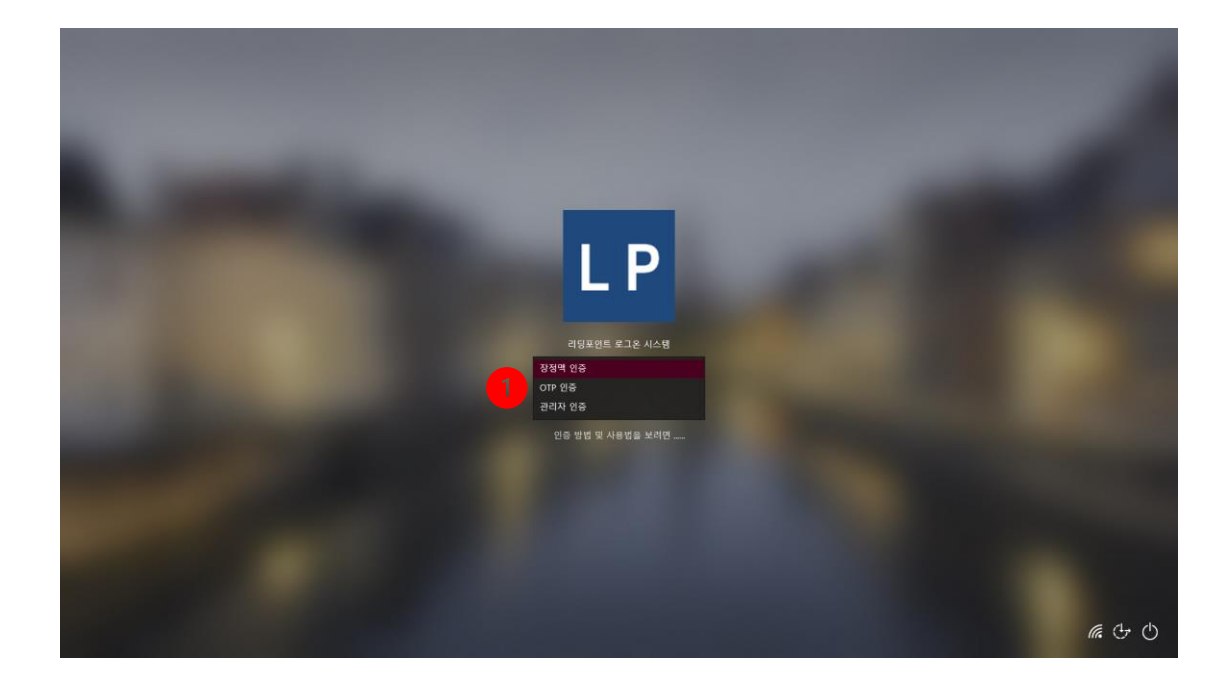

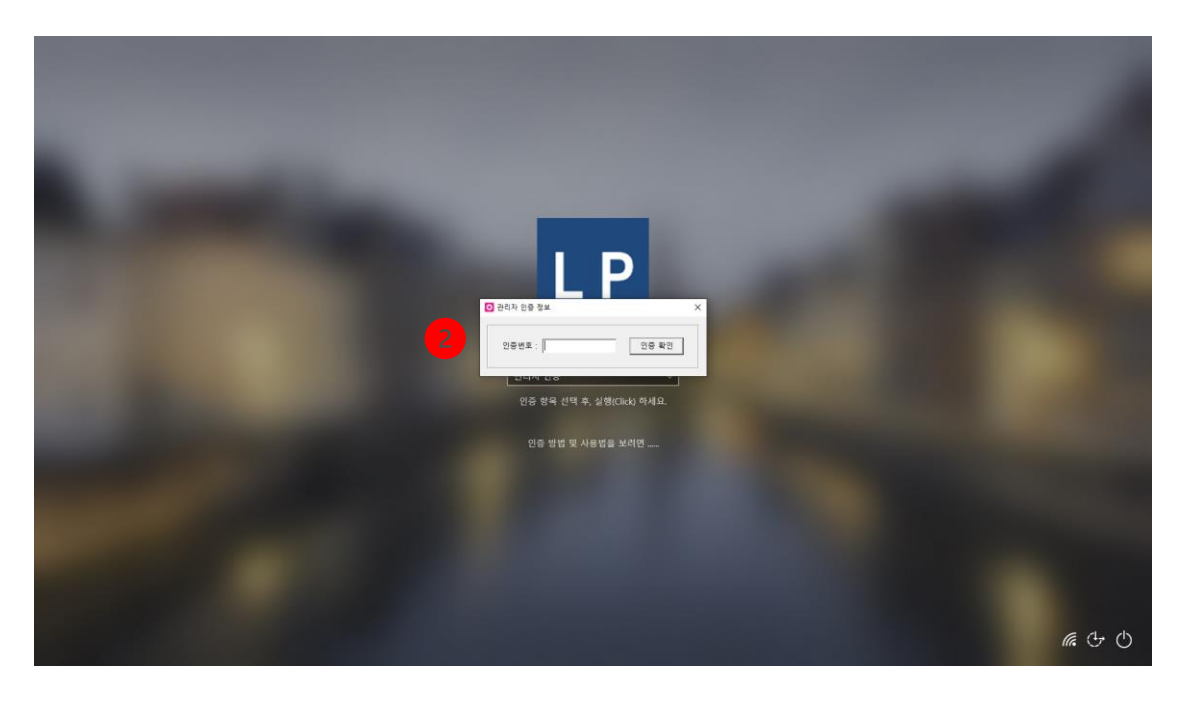

## 관리자 인증번호 생성 및 확인

사용자가 여러 이유로 장정맥 인증이나 OTP 인증을 사용할 수 없게되는 경우, 관리자에게서 인증 번호를 받아 "관리자 인증" 방식으로 로그인 할 수 있습니다. 다음은 관리자가 해당 사용자의 인증 번호를 생성하는 방법입니다.

- 1. 관리자 웹페이지에 로그인 합니다.
- 2. 확인하려고 하는 사용자의 우측 Action 항에서 "상세"<sup>(1)</sup>를 누릅니다.
- 3. 해당 사용자의 상세 페이지에서 "관리자 OTP"<sup>(2)</sup>를 눌러 이동합니다.
- 4. "생성"<sup>(3)</sup>을 누르고 인증번호<sup>(4)</sup>를 확인합니다.

| ogleassi, PH                          | http://idead.log/journal     | tranke 580804 invest | istartion us                |                                |                              |                         |                                    | 8.0.0         |
|---------------------------------------|------------------------------|----------------------|-----------------------------|--------------------------------|------------------------------|-------------------------|------------------------------------|---------------|
|                                       | Daum 🙆 Google 💼 1            | voulide 📕 Netfix     | Auton D Morset Loop         | Ca Al Ca Personal Ca Bushiness | Ca Detacenter Ca image Ca    | Rudy 👩 World Bank Open  | investing Ca VC Ca Finance Ca Tend | Q 7.5 M Grad  |
| 장정맥 인식                                |                              |                      |                             |                                |                              |                         |                                    | ۲             |
| Home                                  |                              | Q TL                 |                             |                                |                              |                         |                                    |               |
| A87                                   | 포근 사업                        | 81                   |                             |                                |                              |                         |                                    |               |
| 사용자 등록                                |                              | 018 e                | antina .                    | 0, 5-                          | 19153.                       | 418-21                  |                                    |               |
| 요니라형<br>SMS                           | 1                            | 군리자                  | 010-0000-0000               | 54117                          | 근리자                          | 2020-01-01              | 2030-12-31                         | ~             |
|                                       | 111                          | 이경환                  | 010-9016-7468               | 64                             | 근비자                          | 2020-01-01              | 2030-12-31                         |               |
|                                       | 222                          | 김선녀<br>레스트           | 010-1004-1004               | 84<br>68/17                    | 관리자<br>일화사용자                 | 2020-01-01              | 2030-12-31                         |               |
|                                       | 2002                         | #28                  | 010-0276-4567               | 등록대기<br>등록대기                   | 일반사용자                        | 2020-01-01              | 2030-12-31                         |               |
|                                       | 2005                         | 같이통                  | 010-3333-0000               | 중복대2)                          | <b>일반사용</b> 타                | 2020-01-01              | 2030-12-31                         |               |
|                                       | 2006                         | 프로자                  | 010-9016-7405               | 문해대기<br>주문                     | 일반사용자                        | 2020-01-01              | 2030-12-31                         |               |
|                                       |                              |                      |                             |                                |                              |                         |                                    |               |
|                                       |                              |                      |                             |                                |                              |                         |                                    |               |
| Bapsed View                           | 잡점액 관리   20                  | 023 @ LoadingPo      | int line.                   |                                |                              |                         |                                    | V             |
| 225 B 0.4                             | * *                          |                      |                             |                                |                              |                         |                                    | -             |
| 0 0 (A+2.25                           | http://cloud.leadingpoin     | tt.ca.kr.58080/User0 | letai≹View.us?idx=2007      |                                |                              |                         | er 🕁 🖸                             | 0010          |
| PRADOLINA DI NAVER D                  | Daum 🧿 Google 💼 1            | isullube 📕 Netlik    | 📌 Notion 👔 Microsoft Loop   | Ca Al Ca Personal Ca Business  | Ca Detworter Ca image Ca     | Study 👩 World Bank Open | investing Co VC Co Finance Co Tend | 9 Alia M Grad |
| 상성맥 인식                                |                              |                      |                             |                                |                              |                         |                                    | ۲             |
| Hame                                  | D                            |                      |                             |                                |                              |                         |                                    |               |
| 모든 사용자                                | 2007                         |                      |                             |                                |                              |                         |                                    |               |
| 사용자 등록<br>모니터링                        | 이용<br>안방우                    |                      | _                           |                                |                              |                         |                                    |               |
| SMS                                   | 114210 414200                | are on               |                             |                                |                              |                         |                                    |               |
|                                       | ENAL ADDRESS                 | Scivi Dib.           | 9                           |                                |                              |                         |                                    |               |
|                                       | hahn@laadingp                | ointzo.kr            |                             |                                |                              |                         |                                    |               |
|                                       | 818 88                       |                      |                             |                                |                              |                         |                                    |               |
|                                       | 4829                         |                      |                             |                                | 843N                         |                         |                                    |               |
|                                       | 2000-12-14                   |                      |                             |                                | 2030-12-31                   |                         |                                    |               |
|                                       | 2만두고<br>일반사용자                |                      |                             |                                |                              |                         |                                    |               |
|                                       | 80                           | 34                   |                             |                                |                              |                         |                                    |               |
| dapsed View                           | 장철역 관리   20                  | 023 @ LoadingPo      | nt Inc.                     |                                |                              |                         |                                    | v             |
|                                       |                              |                      |                             |                                |                              |                         |                                    |               |
| 0 0 0 0 0 0 0 0 0 0 0 0 0 0 0 0 0 0 0 | H + http://cloud.leadingpoin | tt.ca.kr.58080/User0 | ⊌táiVíevsus?ids≈2007        |                                |                              |                         | er 🕁 🖸                             | 0 0 0         |
| pradoljan 🗖 Naver 🖸                   | Daum 🧿 Google 💼 1            | voullube 📲 Netfix    | 📌 Notion 🛛 🗿 Microsoft Loop | Ca Al Ca Personal Ca Business  | Californierter Californie Ca | Rudy 👩 World Bank Open  | investing Co VC Co Finance Co Tend | 9 RE M Graf   |
| 장정맥 인식                                |                              |                      |                             |                                |                              |                         |                                    | ۲             |
| Home                                  | ID.                          |                      |                             |                                |                              |                         |                                    |               |
| 사용자<br>모든 사용자                         | 2007                         |                      |                             |                                |                              |                         |                                    |               |
| 사용자 등록                                | 이프<br>한봉우                    |                      |                             |                                |                              |                         |                                    |               |
| 545                                   |                              | _                    |                             |                                |                              |                         |                                    |               |
|                                       | 기본정보 상세정:                    | R 순진자 OTP            |                             |                                |                              |                         |                                    |               |
| -                                     | 38-00-25-09-1                | 6-71                 |                             |                                |                              |                         |                                    |               |
| 4                                     | 420556                       |                      |                             |                                |                              |                         |                                    |               |
|                                       | +8                           | R.                   |                             |                                |                              |                         |                                    | 3             |
|                                       |                              |                      |                             |                                |                              |                         |                                    |               |
|                                       |                              |                      |                             |                                |                              |                         |                                    |               |